#### 1. 買付状況確認機能について

買付状況をマイページより確認できるようになりました。 セキュリティの向上、商品ごとの問い合わせが可能となっております。

確認事項がある際には、登録したメールアドレスに案内メールが届きます。

使用方法は下記になります。

メール内容

FROM: 桜トレード Order Check < no-reply@sakuratrade.jp>
件名: [XXXXX] のご注文に確認事項がございます【桜トレード】
内容:

※送信専用アドレスの為、本メールに返信されても受信できません。

〇 様

ご注文頂いた商品に確認事項がございます。
下記 URL よりご確認くださいませ。

【ご確認 URL】 http://sakuratrade.jp/XXXXX

※ページ内の備考をクリックして、チャットにてご返信ください。

【注文番号】XXXXX

#### 1. 買付履歴の確認

マイページにログイン後、注文番号をクリックしてください。

| <b>マイ</b> ^               | ページ(買                    | 付履歴)   |                                |        |           |           |      |    |
|---------------------------|--------------------------|--------|--------------------------------|--------|-----------|-----------|------|----|
| お客様情報                     |                          |        |                                |        |           |           |      |    |
| お名前                       |                          | 1.0    |                                |        |           |           |      |    |
| お預かり金                     |                          |        |                                |        |           |           |      |    |
| 買付履歴<br>注文 <del>番</del> 号 | 注                        | 文番号を   | <u>そクリッ</u><br><sub>入金金額</sub> | 確定金額   | お支払区<br>分 | 届け先区<br>分 | 配送業者 | 送! |
| ZZ171031201               |                          | 10.00  |                                | -      |           | -         |      |    |
| ZZ170919148               | 10-7-10-10<br>10-7-10-10 | -      | -                              | 1,410  | ***       | **        |      | -  |
| ZZ170914101               | 10.100                   | 10,000 | 10,004                         | 10,004 | ***       | -9-1      | -    | -  |

図1:マイページ

2. 確認事項のチェック

チャット列をクリックして、確認事項をチェックしてください。

| 注文番号 |      | 注文日時     |   | ステータス |           | 設金額  | 入金金額 | 確定金額           |           | お支払区分          |                 | 届け先区分             | 記送業者                            | 送り状番号             | 見積書      |          | 請求書                       |
|------|------|----------|---|-------|-----------|------|------|----------------|-----------|----------------|-----------------|-------------------|---------------------------------|-------------------|----------|----------|---------------------------|
|      |      |          |   | 買付中   |           | 0円   | ٥Ħ   | 0円             |           | 銀行振込           |                 | 自宅                |                                 |                   | PDFを開く   |          | \$                        |
| lo.  | 商品画( | <b>h</b> | 商 | 晶名    | 商品<br>URL | e    | サイズ  | 注文<br>数<br>(A) | 単価<br>(B) | 買付<br>数<br>(C) | 交渉後<br>価<br>(D) | 単 国内送<br>料<br>(E) | 値引き差額<br>(F)<br>(C*B-<br>C*D)/2 | 小計金額<br>(C*D)+E+F | 発注<br>日数 | 買付<br>進捗 | チャット<br>(クリックでチャ<br>トを開始) |
| L    | £4   | à        |   |       |           | 1111 |      |                | Ŧ         | ヤツ             | · ۲:            | をク                | リック                             |                   |          |          |                           |
|      | 24   | 2        | 1 | E     | -         | Ĩ    |      |                | -         | 1              | Γ               | 1                 |                                 |                   | 1        |          |                           |

図2:状況確認

#### 3. 返信方法

クリック後、下記のようにポップアップ画面が開きますので、内容をご記載ください。 ※画像はキャプチャなど文章で説明しづらい場合にお使いください。

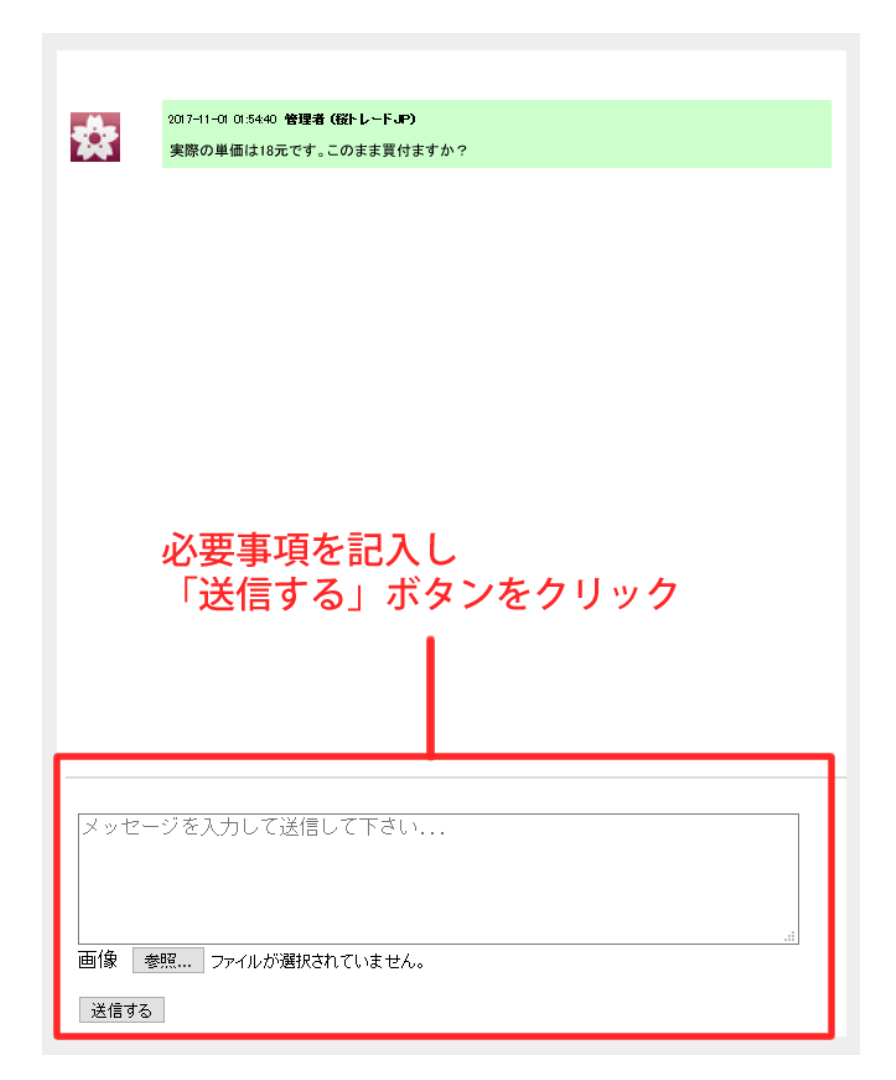

図3:メッセージ記入

### 4. 返信結果

メッセージが届きましたら、下記のように表示されます。 対応までお待ちくださいませ。

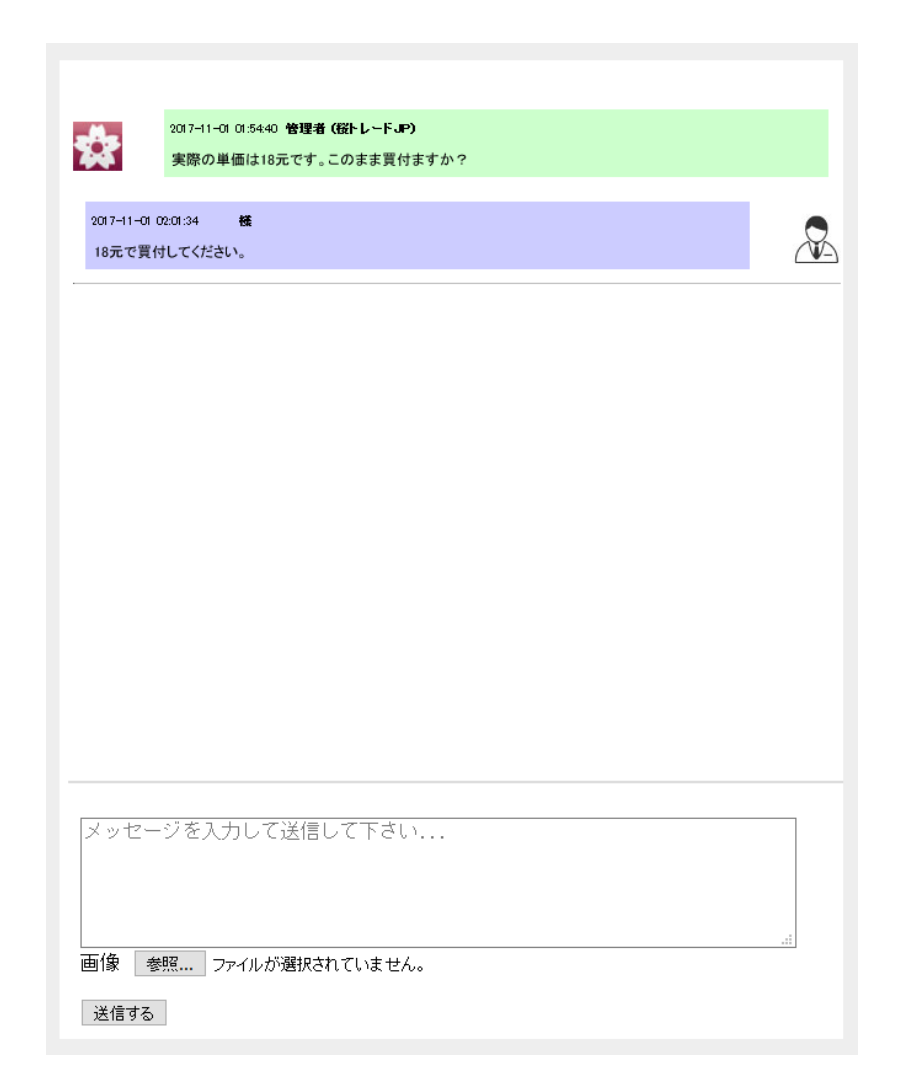

図4:メッセージ記入完了